#### APEX SERIES PERSONAL AIR SAMPLING PUMPS & PUMP MANAGER SOFTWARE

#### **User Handbook**

HB 3294-01

#### COPYRIGHT

The copyright in this document which contains proprietary information is vested in CASELLA CEL LIMITED. The contents of this document must not be used for purposes other than that for which it has been supplied or reproduced or disclosed wholly or in part without the prior written permission of

#### **CASELLA CEL**

CASELLA CEL Regent House Wolseley Road Kempston Bedford, MK42 7JY United Kingdom Phone: +44 (0) 1234 844 100 Fax: +44 (0) 1234 841 490 E-mail info@casellacel.com Web: www.casellacel.com CASELLA USA 17 Old Nashua Road #15 Amherst NH 03031 U.S.A. Toll Free: +1 800 366 2966 Fax: +1 603 672 8053 E-mail: info@casellausa.com Web: www.casellausa.com

| Cor | ite | nts |
|-----|-----|-----|
|-----|-----|-----|

# CONTENTS

| 1. | INTR                                   | ODUCTION                                                                                                    | 5                          |
|----|----------------------------------------|----------------------------------------------------------------------------------------------------|----------------------------|
|    | 1 1<br>1 2<br>1 3                      | Control Keys                                                                                                    | 5<br>5<br>7                |
| 2. | PREF                                   | PARATION FOR USE                                                                                                    | 3                          |
|    | 2.1<br>2.2<br>2.3                      | Charging the BatterySwitching the Instrument On / OffSwitching the Instrument On / Off2.2.1Hold ModeSwitching2.2.2Manual Reset (Clear Current Sample)SwitchingPerform Single Point Calibration (Set Flow)10 | 399900                     |
| 2  | 2.4.<br>R4 A N                         |                                                                                                    | <u> </u>                   |
| 3. | 3.1<br>3.2<br>3.3<br>3.4<br>3.5<br>3.6 | NAL OPERATION14Run Mode14Flow Restriction14Bag Mode14Use With Low Flow Adaptor15Fixed Duration Sampling (DUR)15Locking the Keypad16                                                                         | •<br>1<br>1<br>5<br>5<br>5 |
| 4. | ADD                                    |                                                                                                    |                            |
|    | 4.2<br>4.2                             | TWA Sampling Mode 17<br>User Program Modes 18                                                                                                    | 7<br>3                     |
| 5. | CALI                                   | BRATION MODE                                                                                                    | )                          |
| 6. | PUM                                    | P MANAGER SOFTWARE                                                                                                    | l                          |
|    | 6.1<br>6.2                             | Pump Manager Introduction 21<br>Software Installation / Un-installation on<br>Windows <sup>TM</sup> 95, 98, ME, NT 4, XP & 2000 21                                                                          | 1                          |
|    | 6.3                                    | Establishing Infrared (IR) Communication 22<br>Configuring the Software and Adding a Pump 22                                                                                                    | 2                          |
|    | 6.5<br>6.6                             | Downloading Data 27<br>Inspecting Data, Adding Supplementary Information                                                                                                    | 7                          |
|    | 6.7<br>6.8                             | Creating and Loading Pump Programs 31<br>Error Messages 35                                                                                                    | 3<br> <br>5                |
| 7. | TECH                                   | INICAL INFORMATION                                                                                                    | 7                          |
|    | 7.1<br>7.2<br>7.3                      | Pump Model Specification       37         Pump Performance       37         CE Compliance       38                                                                                                    | 7<br>7<br>3                |
| 8. | SER\                                   | /ICING                                                                                                    | )                          |
|    | 8.1<br>8.2                             | Maintenance                                                                                                    | )<br>)                     |

# WARNINGS !

Apex and Apex Pro air sampling pumps are designed to be robust, however they should not be dropped or subjected to mechanical shock. DO NOT draw in water, or highly saturated or corrosive gasses. Failure to comply will render the warranty invalid.

They contain no user serviceable parts and if a fault is suspected the instrument must be returned immediately to Casella CEL or to a Casella CEL Approved Agency for repair.

The warranty DOES NOT extend to cleaning or general servicing of the instrument.

#### Improvements

### **Improved Features**

- ¤ Small size due to space-saving pump design
- ¤ Real-time display of flow rate on large LCD
- lpha Direct flow control via keypad
- ¤ Multi language display
- ¤ Programmable run timer
- ¤ Data downloading via Infrared link
- ¤ Set up and data download of Advanced Models controlled by Pump Manager Software

# **Using the Keypad**

Manual control is exercised via a simple four key pad.

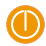

Press once to switch the instrument ON, Press and hold a moment to cancel a command, Press and hold down to switch OFF.

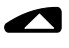

Scroll up through available options or increase a displayed value. Hold-down to use repeat function.

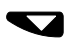

Scroll down through available options or decrease a displayed value. Hold-down to use repeat function.

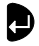

Press to accept a value or option, for example to start the pump, Press and hold-down to stop the pump.

# 1. INTRODUCTION

For many years, the name Casella has been associated with the design and manufacture of personal air sampling pumps for the occupational health and hygiene market. The Apex series of pumps is an improved replacement for models in the highly successful Vortex range.

These instruments use an efficient diaphragm pump whose flow rate is precisely maintained using automatic flow control circuitry (Patent pending). The pump draws contaminated air through a sampling head at a rate determined by the head design or sampling strategy. Two models are available.

Apex (standard model),

Apex Pro (can be downloaded and programmed by a PC).

Please consult Casella CEL for information about upgrading a standard model to an Apex Pro. The instrumentation is available as individual pumps or as complete kits with the appropriate accessories to suit particular applications and is supported by our training and service facility at Bedford. The Casella group also offers consultancy and analysis support services for personal air sampling.

The Apex series has been developed to provide sampling capabilities between 5 millilitres/min and 5 litres/min, suitable for a wide range of applications including solvent fumes, asbestos clearance and personal sampling of dusts. Apex pumps are ideally suited to many of the "Total" and

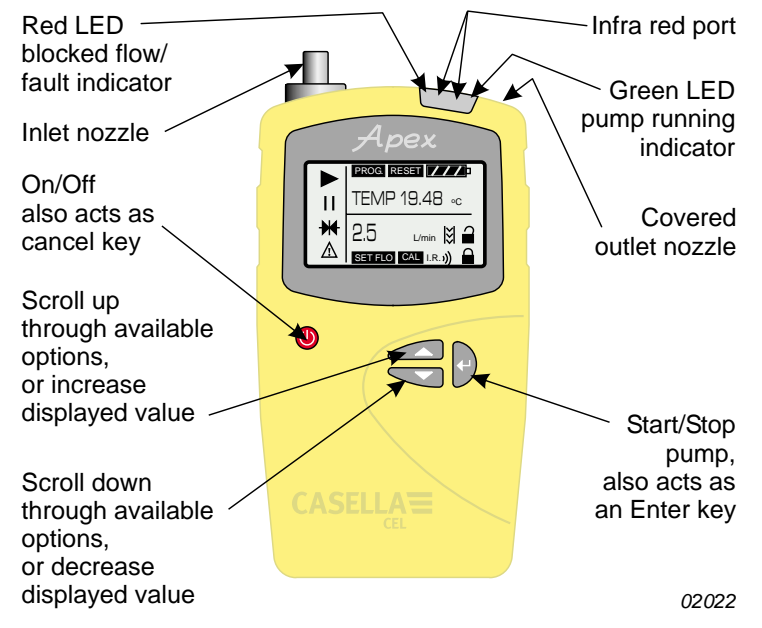

Figure 2: The Apex personal air sampling pump

#### Introduction

and "Respirable" dust sampling techniques detailed in the U.K. Health and Safety Executive's publication MDHS14, and in other reference methods.

The information contained in this handbook relates only to the operation of Casella CEL sampling equipment and is not intended to advise or influence your adopted sampling strategy. For advice on appropriate sampling methods, refer to local legislation and guidelines as dictated by the relevant national and regional health and safety organisations.

The layout of the Apex personal air sampling pump is shown in Figures 1 and 2. The display is shown in Figure 3.

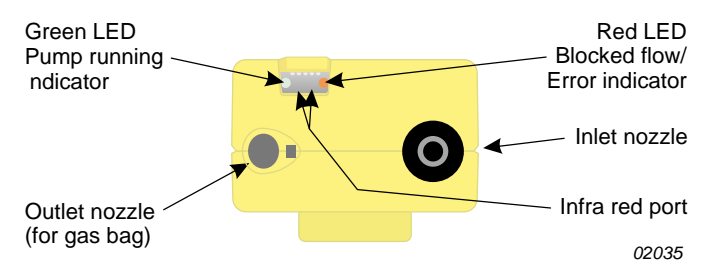

Figure 2: The top panel

#### 1.1 **Control Keys**

Switches the instrument ON/OFF, also acts as a cancel key. Hold the key down to switch OFF.

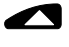

 $\cap$ 

Scrolls up through available options or increases a value. Has a hold-down to repeat function.

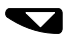

Scrolls down through available options or decreases a value. Has a hold-down to repeat function.

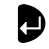

Accepts a value or option, starts/stops the pump. Hold the key down to stop the pump.

#### 1.2 **Display Symbols**

Halt - shows when pump is in Hold Mode, or blinks when halt option available.

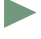

Run - shows when pump motor is running.

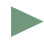

Flow - indicates real flow monitoring.

plus I together - indicate that the pump is paused, but will start again automatically, for example during TWA (time weighted average) or user prepared programs.

# Introduction

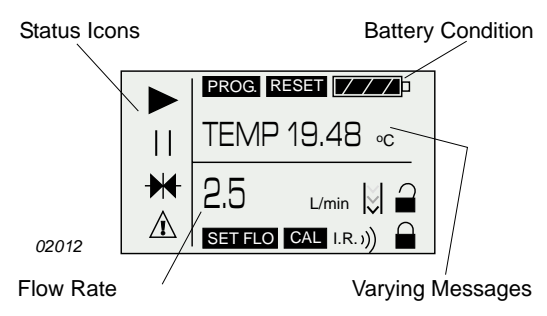

Figure 3: Display layout

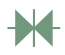

Indicates that all accumulated values displayed can be cleared back to zero (i.e. reset sample volume and run time). Resetting the store in this way ends the current sample run.

 $\underline{\land}$ 

Warning - indicates flow outside permitted limits or other error conditions.

This warning will be stored with the associated data on Apex Proversions.

Battery condition - The symbol empties as the power is drained and blinks when the output approaches the minimum operating voltage.

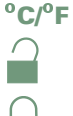

Instrument temperature (in user selected units).

Key pad is partially locked.

Key pad is fully locked.

### **1.3 Indicators & Display Messages**

Green LED Flashes when the pump motor is running. Red LED Flashes when the pump is unable to maintain the required flow due to a restriction. **PROGEnd** Displayed when the pump has successfully completed a programmed run. BATTFAIL Warning when the voltage from battery pack falls below the minimum operating level. **SERV dUE** Warning after 2500 hours of operation that the instrument should be serviced BUZZEr When activated, sounds warnings and indicates key strokes.

# 2. PREPARATION FOR USE

The following steps are required before the instrument can be operated.

Charge the Battery, Perform a Calibration, Connect the Sampling Head.

Manual operation is described in Chapter 4.

# 2.1 Charging the Battery

Two types of battery pack are available.

Standard 4.8 V, 2.7 Ah nickel-metal hydride (zero cadmium) battery pack that is charged in situ. Depending on loading, a fully charged pack can provide up to 20 hours of continuous operation.

Non-rechargeable pack for emergency use only that takes four standard AA cells. Depending on battery type and flow rate, this can give up to approximately 8 hours of continuous operation.

The battery pack is installed in a compartment located at the bottom rear of the instrument, see Figure 4. A captive screw locks the compartment cover.

Charging is accomplished by inserting the complete Apex unit into a drop-in charger (see Figure 5).

All battery chargers for Apex sampling pumps are intelligent units with safety time-out and standby trickle charge mode to keep the pump ready for use. The use of modern fast charge technology enables a discharged standard

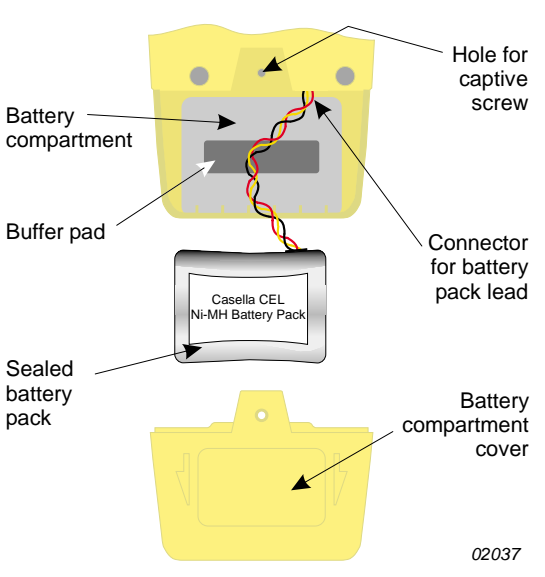

Figure 4: The battery compartment

battery pack to be fully recharged within 3 hours. Depending on filter type, charging for 1 hour can give a standard battery pack sufficient power for 8 hours operation.

A two colour LED on the charger shows the charging state. Red indicates that charging is taking place while green indicates that the full charge is being maintained by a trickle charge. (If neither colour is shown while the pump is in the charger, a fault condition exists.) When placing an Apex unit with discharged battery pack into the charger, check that the red

## Preparation

LED is lit. If green is shown, remove the Apex for at least five seconds, then re-insert it. Faster replacement may cause a false status indication.

To ensure the maximum life expectancy of rechargeable battery packs, DO NOT allow them to remain in a fully discharged condition for extended periods of time.

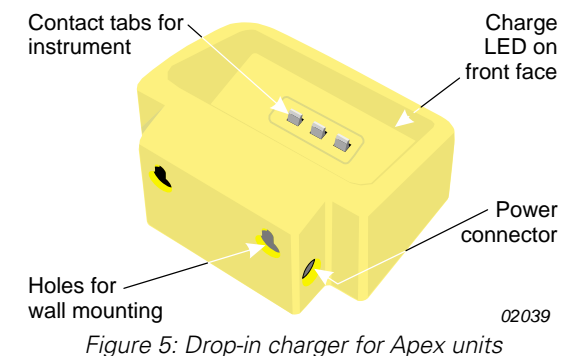

When changing dry-cells in a non-rechargeable pack, it is recommended not to unplug the connector on the battery pack lead.

# 2.2 Switching the Instrument On / Off

1. Press  $\bigcirc$  until the instrument display is activated to switch the instrument ON.

The display shows all segments, followed by the model name and firmware version number before entering Hold Mode.

On Apex Pro versions only, the day-of-the-week and the time-of-day are also displayed during the start up cycle.

If the display has incorrect contrast, shows messages in an unwanted language or offers unexpected measurement units, make changes as described in Section 2.4.

2. Press and hold 🕛 to switch OFF.

While the key is pressed, the display shows a count down in seconds, until the instrument switches off and the screen becomes blank.

If  $\bigcirc$  is released before the countdown has finished, the instrument remains ON.

#### 2.2.1 Hold Mode

When the instrument is ON, but the pump is not running nor a program being executed, it is in Hold Mode, where the display cycles between:

TIMEAccumulated run time since the instrument was last reset.VOLAccumulated volume sampled since it was last reset.TEMPCurrent internal air temperature.

### 2.2.2 Manual Reset (Clear Current Sample)

To clear any accumulated sample duration and volume, the instrument must be in Hold Mode.

# Calibration

Apex Personal Air Sampling Pumps & Pump Manager Software - Users Handbook

- 1. Press or sufficient times to make the blink on the display.
- 2. Press and hold 伊.

A **CLR** message and countdown will be displayed.

3. Hold the key down until the countdown is complete and **CLR** disappears.

On the standard unit, all accumulated values will be cleared.

On the Apex Pro, data from any current event is stored and the sample (run) terminated ready for a new run to be started.

# 2.3 Perform Single Point Calibration (Set Flow)

Attach a sampling head and flow tube or other flow-measuring device to the pump's inlet nozzle to measure the actual flow as shown in Figures 6 - 8.

- 1. In Hold Mode, press or several times until **FLOW SEt** blinks on the display.
- 2. Press **P** to select it.
- 3. Use and **Solution** to set the required sampling flow rate.

As a general rule, the pump should be calibrated to the flow required for the proposed task.

- 3. Press  $\mathbf{P}$  to accept the setting. The pump will start.
- 4. As soon as **CAL SEt** is displayed, use **CAL** and **CAL** to adjust the actual flow measured by the flowmeter to match the set point.

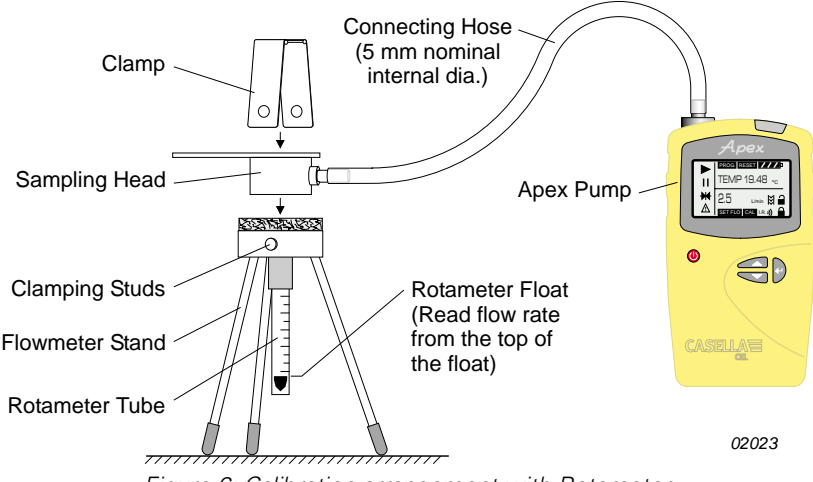

Figure 6: Calibration arrangement with Rotameter

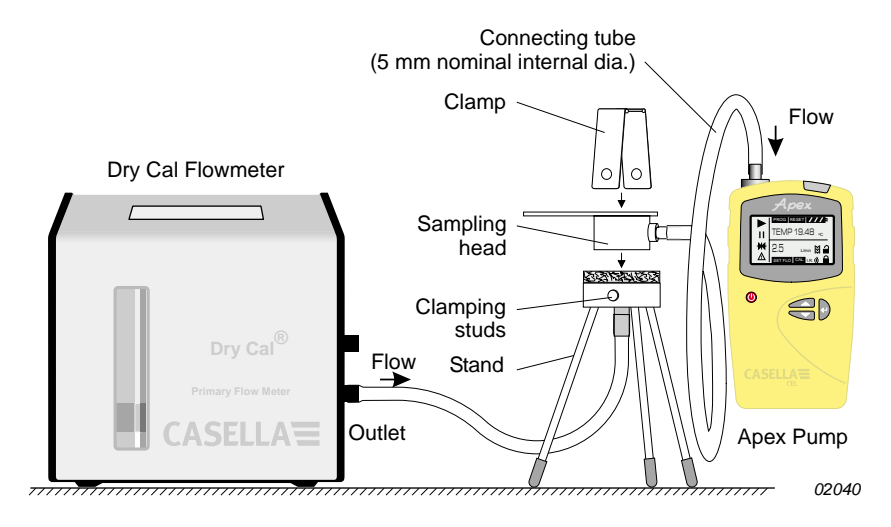

Figure 7: Calibration arrangement with Dry Cal flowmeter

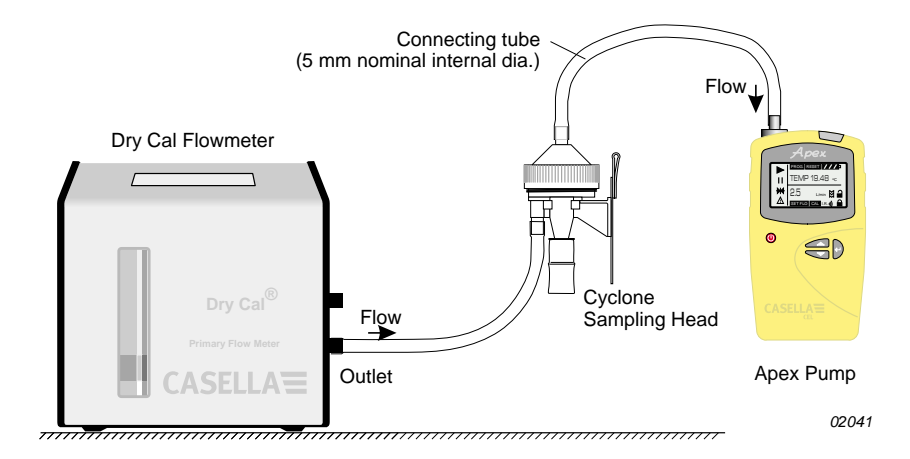

Figure 8: Calibration arrangement for Cyclone type sampling heads (a Rotameter may also be used)

### Configuration

Apex Personal Air Sampling Pumps & Pump Manager Software - Users Handbook

5. When the flow rate is acceptable, press  $\mathbf{P}$  to accept the value.

This calibration point will be saved and used by the pump in all future samples made at this flow.

If no control key is pressed within 30 seconds, the pump will revert to Hold Mode automatically.

6. If it is decided not to save this calibration, press 😃 and hold for a moment to abort and return to Hold Mode.

The combination of automatic flow control and intelligent internal calibration procedures can substantially reduce the number of calibration points required.

When a more comprehensive calibration is required, the basic calibration can be fine-tuned during normal operation by making further single-point flow calibrations at specific flows as described above.

For information about recalibrating the whole range of an Apex or Apex Pro unit, refer to Chapter 5.

# 2.4 Configuration Mode

This allows basic settings such as display language and measurement units to be changed, gives access to Calibration and Duration modes, plus the additional modes available to an Apex Pro. When the current configuration settings are acceptable, proceed directly to Chapter 3.

Configuration Mode can be activated only while switching the instrument on.

- 1. Press  $\bigcirc$  to switch the instrument ON.
- 2. Immediately hold both and Solution down.

The following series of configuration options is displayed. The settings that are adjustable will blink.

| LANG   | Sets the display language from:<br>ENG English,<br>FRA French,<br>DEU German,<br>ITA Italian,<br>ESP Spanish,<br>DAN Danish                        |                                                             |  |  |
|--------|----------------------------------------------------------------------------------------------------|-------------------------------------------------------------|--|--|
| TEMP   | Sets the te<br>Centigrade                                                                                                    | mperature display units as<br>or Fahrenheit.                |  |  |
| VOL    | Sets the volume display mode to Auto or<br>m <sup>3</sup><br>Auto displays volumes below 1000 litres<br>in litres and above this as m <sup>3</sup> |                                                             |  |  |
|        | m <sup>3</sup> always                                                                                                    | displays volumes in m <sup>3</sup> .                        |  |  |
| BUZZEr | Sets an au<br>OFF<br>Err                                                                                                    | dible alarm to:<br>No alarm,<br>Any error sounds the alarm, |  |  |

Configuration

|           | On                                         | Any error or key press sounds<br>the alarm                                                                                                    |  |  |  |  |
|-----------|--------------------------------------------|----------------------------------------------------------------------------------------------------|--|--|--|--|
| PROG Mode | Gain acc<br>program<br>unit and<br>Apex Pr | Gain access to program features, including<br>programmable run times on the standard<br>unit and all programmable features on the<br>Anex Pro |  |  |  |  |
|           | ON                                         | Makes any advanced program<br>features available,                                                                                             |  |  |  |  |
|           | OFF                                        | Hides any advanced program<br>features                                                                                                    |  |  |  |  |
| LIFE      | Read-or<br>run time                        | ly message that shows the total<br>of or the pump. It can be be used                                                                          |  |  |  |  |
| LCD       | to deter<br>Sets the                       | mine maintenance schedules.<br>• LCD contrast.                                                                                                |  |  |  |  |
|           | Use<br>darker) a<br>lighter)               | <b>I</b> to increase the value (make and <b>Sec</b> to decrease (make                                                                         |  |  |  |  |
| CAL SET   | Activate<br>the enti<br>reset ba           | es Calibration Mode, which allows<br>re calibration for the pump to be<br>ased on two point calibrations.                                     |  |  |  |  |
|           | The in:<br>accura                          | strument will have been<br>itely calibrated at the                                                                                            |  |  |  |  |
|           | factory                                    | y prior to delivery. Therefore                                                                                                    |  |  |  |  |
|           | operat                                     | ion be performed only as                                                                                                    |  |  |  |  |
|           | part of<br>specifi                         | a routine service or when                                                                                                    |  |  |  |  |
|           | ensure                                     | that any selected flow rate                                                                                                    |  |  |  |  |
|           | possib                                     | as close to the true flow as le.                                                                                                    |  |  |  |  |
|           | NO<br>YES<br>For info                      | Do not recalibrate the pump.<br>Recalibrate the pump.<br>rmation about recalibrating the                                                      |  |  |  |  |
|           | refer to                                   | Chapter 5.                                                                                                    |  |  |  |  |

3. Use or voto make a change, then press P to accept it and move to the next option.

### 3. MANUAL OPERATION

# 3.1 Run Mode

1. To start sampling and enter Run Mode, press 🛡 while in Hold Mode.

In Run Mode the display will cycle between, current duration of the sample, volume sampled, and internal air temperature.

2. To stop sampling while in Run Mode, press and hold **D** until the symbol stops blinking and **b** disappears.

The instrument will display and save the accumulated duration and sample values until manually reset.

Clearing values by a manual reset to close the run sample upon completion of an event ensures that all downloaded data will be conveniently arranged to correspond with the sample result.

# 3.2 Flow Restriction

If the input flow becomes restricted, both / A and the Red LED will flash to indicate a problem and if enabled, the buzzer will sound. When the problem lasts for eight or more seconds, the pump motor will switch itself OFF. After one minute, the pump will switch ON again in an attempt to determine whether the problem has gone. When the problem remains for a further eight seconds, the pump will switch OFF and remain off with the instrument still

ON and 🗥 displayed.

If the output flow is restricted, both  $\angle !$  and the Red LED will flash to indicate a problem and if enabled, the buzzer will sound. When the problem lasts for three or more seconds, the pump motor will switch itself

Normal operation cannot be resumed until the flow restriction has been removed. When the restriction is removed, the pump may start again automatically; if it does not, switch the Apex unit OFF then ON again.

# 3.3 Bag Mode

This allows the pump to fill a gas bag and stop automatically when it is full.

- 1. Use a suitable length of 5 mm (nominal internal diameter) tubing to connect the gas bag to the pump outlet shown in Figure 2.
- 2. In Hold Mode, press or several times until **FLOW SEt** blinks on the display.
- 3. Press **P** to select it.
- 4. Use **v** to set the flow to less than 0.8 litres/min. The pump enters Bag Mode.

5. Press 🗩 to start the pump.

The display will show **BAG** and a percentage flow, with no volume or time information.

6. Once the pump has started, and may be used to change the flow rate to a different percentage.

When the back-pressure from the bag indicates that it is full, a **FULL** message will be displayed and the pump stops automatically.

# 3.4 Use With Low Flow Adaptor

This enables the instrument to be used with sorbent tubes at flows down to 5 millilitres/min.

- 1. Connect the inlet of an Apex unit to a flowmeter such as the Dry Cal and calibrate the flow rate to 1.5 litres/min.
- 2. Stop the pump and disconnect the flowmeter.
- 3. Starting from the Apex inlet, connect the following: constant pressure regulator, low flow adaptor, sorbent tube holder and a low flow flowmeter such as the Dry Flow or Dry Cal shown in Figure 9.

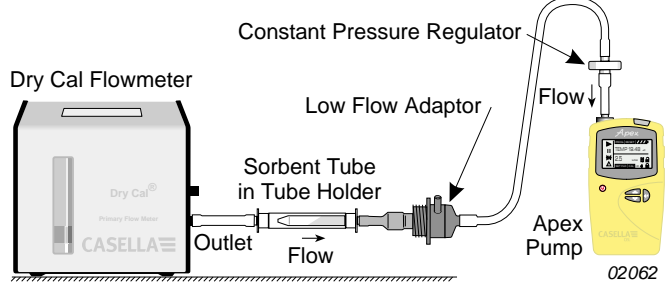

Figure 9: Arrangement using low flow adaptor

- 4. Break both ends off a sorbent tube and put it in the holder with the arrow pointing towards the pump.
- 5. Start the Apex pump and adjust the flow to the required rate using the screw on the side of the low flow adaptor.
- 6. Perform the measurements using a fresh sorbent tube.

# 3.5 Fixed Duration Sampling (DUR)

This mode is available on both Apex and Apex Pro models to allow the pump to sample for a fixed period, then switch off automatically when the period has elapsed. This feature is useful where a stated flow rate must be sampled for a long period. The duration of the run can be set from the instrument keypad. On Apex Pro, the duration can also be set via Pump Manager software.

 Switch Program Mode ON and accept it as described in Section 2.4. The instrument reverts to Hold Mode.

#### **Manual Operation**

Apex Personal Air Sampling Pumps & Pump Manager Software - Users Handbook

- 2. Press or several times until **DUR** blinks on the display.
- 3. Press 伊 to select it.

The programmed duration blinks to indicate it can be changed by

Run durations between 3 minute and 1 hour can be set in 1-minute steps and durations between 1 and 25 hours in 10-minute steps.

- 4. Make changes to the duration as necessary.
- 5. Press 伊 to accept the duration and start sampling.

In addition to the program is active.

While the program is running, the display cycles through current run time, volume sampled, air temperature, and programmed duration.

Once completed, the pump will switch OFF and the display show and a **PROGEnd** message.

6. Press any key to return the pump to Hold Mode.

# 3.6 Locking the Keypad

The keypad may be partially or fully locked to prevent unauthorised tampering with the instrument settings. The keypad can also be locked in the Program Modes.

1. Press Uthree times within 2 seconds to activate Partial Lock Mode.

The **m** symbol is displayed, the counters and flow rate cannot be changed, so the only keypad options available are:

Start/stop sampling, Switch the pump OFF,

Unlock Partial Lock (Press 💛 three times within 2 seconds), Select full lock.

2. While the pump is running (sampling), press 🕛 three times again within 2 seconds to activate Full Lock Mode.

The symbol is displayed, the pump cannot be switched OFF and the only available keypad option is to release Full Lock.

3. Press 🙂 three times within 2 seconds while in Full Lock Mode to fully release the control keys.

(Similarly, while the pump is not running (sampling) in Partial Lock

Mode, press U three times within 2 seconds to fully release the control keys.)

### 4. ADDITIONAL SAMPLING MODES AVAILABLE ONLY TO THE APEX PRO

These modes are available when Program Mode on an Apex Pro has been enabled from within Configuration Mode as described in Section 2.4.

# 4.1 TWA Sampling Mode

Time weighted average (TWA) mode allows the pump to sample for a fixed percentage of a specified run time. The instrument calculates the required ON/OFF cycle automatically to spread the total sample time evenly over the entire run time as shown in Figure 10.

This feature is useful when the requirement is to sample a stated volume of air over the course of a long period.

**For example**, when 10 litres must be sampled over an 8-hour work shift, the pump flow can be set to run at a flow rate of:

$$\frac{10}{8 \times 60} = 0.021 \text{ litres / min} = 21 \text{ millilitres / min}$$

For the whole shift, which is a very low flow.

Alternatively, the TWA mode can be used to run the pump for short periods at a higher rate, for example 1 l/min, with the pump actually running for only:

 $\frac{10}{1} = 10 \text{ minutes}$  during 8 hour shift

Using TWA mode, the sampling (**RUN**) time should be set to 8 hours and the pump-on exposure (**EXP**) time to 10 minutes, as follows.

1. Enter Configuration Mode, select Program Mode / ON and accept it as described in Section 2.4.

The instrument reverts to Hold Mode.

- 2. Press or several times until **TWA** blinks on the display.
- 3. Press **P** to select it.

On On On On On On On On On On 1 min 1 min 1 min 1 min 1 min 1 min 1 min 1 min 1 min 1 min Run: 480 min 02011 Exp: 10 min Off Off Off Off Off Off Off Off Off Off TWA: 2% 47 min 47 min 47

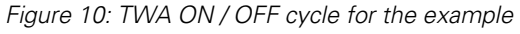

#### **User Programs**

**RUN** is displayed and the run time blinks to indicate that it can be changed.

4. Use or **S** to select a run time.

Sampling (**RUN**) durations between 3 minute and 1 hour can be set in 1-minute steps and durations between 1 and 25 hours in 10-minute steps.

5. Press  $\mathbf{P}$  to accept the selected run time.

**EXP** is displayed, and the exposure time blinks to show it can be changed.

6. Use or **v** to select an exposure time.

The available range is from 2 minutes to "1 minute less than the run time", in 1-minute steps.

7. Press 🕑 to accept an exposure time and start sampling.

In addition to the usual and symbols, the display shows **PROG.** to indicate that a program is active.

The pump ON-times are fixed at 1 minute, and the instrument calculates the necessary OFF-times to spread these 1 minute intervals evenly throughout the run time.

While the program is running, the display cycles through current accumulated run time, volume sampled, air temperature and calculated TWA (as a percentage of run time).

During OFF-times (pump not running) the and symbols are displayed to show the instrument is paused.

Once the run is completed, the pump will switch OFF and the display

show the **I** symbol and a **PROGEnd** message.

8. Press any key to return to Hold Mode.

The whole duration is stored as a single "sample" (run) with each ON / OFF sequence of the pump included as a discrete "event".

# 4.2 User Program Modes

This allows complex sampling schedules (created using the Pump Manager PC software and downloaded via the infrared transducer) to be run by the pump. Two user programs can be stored: **Pr1** and **Pr2**.

This mode is ideal for taking samples where an operator spends time working in different parts of the site and a separate exposure at each location must be determined. For example, an operator may spend 4 hours working in a quarry, take 1 hour for lunch, work 3 hours near a crusher and a final 1 hour in a workshop. The work schedule can be set as a user program, with samples taken and stored for the separate periods.

### **User Programs**

1. Enter Configuration Mode, select Program Mode / ON and accept it as described in Section 2.4.

The instrument reverts to Hold Mode.

- 2. Press or several times until the required program, **Pr1** or **Pr2** blinks on the display.
- 3. Press  $\mathbf{P}$  to select the program.
- 4. If required press and **v** to view the various steps in the program.
- 5. Press 🛡 again to accept the program and start it running.

In addition to the usual and symbols the display shows **PROG.** to indicate that a program is active.

During OFF-times (when the motor is not running) and are displayed to show the unit is paused.

Once the run is completed, the display will show the symbol and a **PROGEnd** message.

- 6. Press any key to return the pump to Hold Mode.
- 7. When it is required to terminate the program early, press and hold

to show the **STOP** option, then keep the key pressed until the pump reverts to Hold Mode.

The whole duration is stored as a single "sample" (run) with each ON / OFF sequence of the pump included as a discrete "event".

# 5. CALIBRATION MODE

This mode is intended primarily for factory use during manufacture and servicing. This is a two point calibration which ensures that any selected flow rate will be as close as possible to the true value.

It is suggested that this procedure might be employed by the user ONLY when it is suspected that the primary calibration has been disturbed. Therefore only a brief description of the procedure will be given.

# **Caution** !

# Use this procedure with caution, it changes the basic calibration for the ENTIRE flow range of the pump.

Attach a sampling head and flowmeter to the pump's inlet nozzle to measure the actual flow as shown in Figures 6 - 8 in Section 2.3.

1 Enter **CAL SET** from Configuration Mode.

A display message asks for the lower calibration point to be set.

- 2. Use and To set the flow required at the calibration point. The instrument will restrict the actual range in which the lower calibration can be set.
- 3. Press  $\mathbf{P}$  to accept the setting. The pump will start.
- 4. Use and to adjust the actual flow measured by the flowmeter to match the set point.
- 5. Press P to accept the lower setting. The pump will stop.
  A display message asks for the upper calibration point to be set.
- Use and to set the flow required at the calibration point.
   The instrument will restrict the actual range in which the upper calibration can be set.
- 7. Press 伊 to accept the setting. The pump will start.
- 8. Use and **v** to adjust the actual flow measured by the flowmeter to match the set point.
- 9. Press 🛡 to accept the upper setting.

The instrument uses these points to recalibrate the entire flow range. This calibration can then be fine-tuned during normal use by making single point flow calibrations at specific flows as in Set Flow.

# 6. PUMP MANAGER SOFTWARE

# 6.1 **Pump Manager Introduction**

Casella CEL Pump Manager application software is designed to be used with the Casella Apex Pro range of personal air sampling pumps and offers a convenient way to store, manage and present sample data.

This software allows the Duration, TWA and User Program Modes of Apex Pro pumps to be programmed. In addition, it saves sample results together with extra information related to the sample, and prints comprehensive reports.

Communication between the PC and pump is via an infrared transducer. Once the infrared transducer has been connected to a PC's serial (RS232) port there will be no need to connect (and disconnect) cables between instrument and PC to facilitate communication. This eliminates wear and tear on any connectors and cables. All infrared communication is fully error checked to prevent data corruption.

#### The software must be installed (Section 6.2) and infrared communication established (Section 6.3) before data can be downloaded from an Apex Pump to a PC.

Pump Manager can be left running in the background on the Windows system as an icon. When a pump comes within range of the infrared computer link, the application will wake up and download data from the pump and store it in a database. It is possible to configure Pump Manager to start up in background scanning mode when Windows starts, thus minimising the amount of user intervention required.

All data is stored in a database and identified according to the Apex pump from which it was downloaded, and optionally by details of the person who used the pump. This helps to maintain traceability of data. All data is automatically stored when it is changed, so if you have a system failure (e.g. power failure) you should not lose any data.

# 6.2 Software Installation / Un-installation on Windows<sup>™</sup> 95, 98, ME, NT 4, XP & 2000

System Requirements

IBM<sup>TM</sup> compatible PC with Pentium II or better processor, At least 8 MB of free RAM space,

Microsoft Windows 98/ME/2000/XP and NT 4/95 with IE4 or later, Hard drive with at least 5 MB of free space,

3<sup>1</sup>/<sub>2</sub>" high density (1.4 MB) floppy disk drive for program installation, Super VGA colour monitor (1024 x 768 16 M colours recommended), Mouse or other Windows compatible pointing device, Printer - optional.

Pump Manager is supplied on two  $3^{1}/_{2}$  " floppy disks. Before installation, it is recommended that a back-up copy be made of the program disks. Keep the originals in a safe place and use the copies to install the software. It is also

advisable to ensure that no other applications are running while installation takes place.

The Setup program for Pump Manager will install files in the specified program directory and the Windows\System directory. It will also add an icon to the desktop and a new folder and item to your Programs menu, either of which can be used to start Pump Manager.

If installing on Windows 95, first run the program TapiUpdate.exe placed in the installation folder. This updates the version of TAPI on the PC to the version required by Pump Manager. When installing on Windows 98, Windows NT or later systems, this update is not required and SHOULD NOT be performed.

#### To install:

- 1. Start Windows.
- 2. Insert Pump Manager Disk 1 into the floppy disk drive.
- 3. Click the **Start** button on the task bar, then click the **Run...** option.
- 4. Type **a:\setup**, where "a" identifies the floppy disk drive, then press **Enter**.
- 5. Wait for the Casella welcome screen to be displayed, then follow the on-screen instructions.

<u>Once</u> installation is complete, you will find the Pump Manager icon

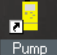

Manager on your Windows desktop.

#### To un-install:

- 1. Click the **Start** button on the task bar.
- 2. Select the **Settings...** option and click on the **Control Panel** option.
- 3. Double click on **Add/Remove Programs** icon.
- 4. In the list of installed software, select **Pump Manager** and click the **Add/Remove** button.
- 5. Follow the on-screen instructions.

# 6.3 Establishing Infrared (IR) Communication

When used with Windows 2000, the IR transducer supplied by Casella CEL is plugged into one of the PC COM ports, where it acts as a plug and play unit. For other versions of Windows, please follow the installation instructions supplied with the transducer.

Once installed, Windows will assume the IR transducer is a Windows managed device and take over complete control of it, preventing control by Pump Manager. To avoid this conflict, Windows control must be disabled in the PC as follows.

1. Click the **Start** button at bottom left of the PC display.

- Select the Control Panel option from the Settings menu.
   A Control Panel window is displayed.
- 3. Select the **Wireless Link** option and display the **Wireless Link** dialog.
- 4. Select the **Hardware** tab.

The **Devices** field should include: "ACTISYS IR-220L Serial Infrared Device".

- If the Device Status is shown as "This device is working properly", it is being controlled by Windows and must be disabled. Click the Properties key.
- 6. Open the **Device Usage** menu.
- 7. Select **Do not use this device (Disable)** and click **OK**.

The Device Status should now be shown as "This Device is Disabled" so that it can be controlled by Pump Manager software.

Now configure the IR link in Pump Manager as follows.

 Start Pump Manager by double clicking on its desktop icon, by entering its name in the **RUN** menu obtained via the **Start** button **Run** option, or using **Start - Programs...** option.

The top level window shown in Figure 11 will be displayed.

As the cursor is moved to each button, the relevant function will be displayed on the message line at the bottom left of the display.

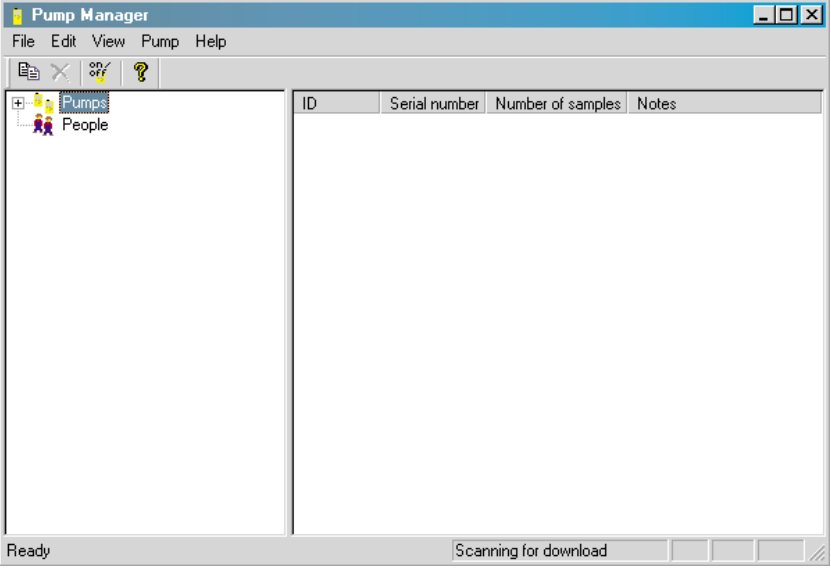

Figure 11: The top level window

- Click the **Pump** button and select the **Communications...** option.
   A **Communication Port** dialog is displayed.
- 4. Specify the port used by the IR link, then click **OK** to confirm the choice.

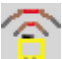

An active IR link icon should be shown in the System Tray to the right of the Status Bar at the bottom of the PC display. This indicates that the device is waiting to communicate with an Apex Pump.

Best communication with the pump is achieved when the IR link is positioned in line with the IR interface window of the pump, with the two devices no more than 60 cm (2 ft) apart.

The fold out sheet at the back of this book shows a diagram of the main menus and options available from Pump Manager software. A Help menu offers on-line help via Contents, Index and Find options.

# 6.4 Configuring the Software and Adding a Pump

Select a communication port then add pump and person identities to the software as follows.

| Sele | ct the <b>Pump</b> menu a | nd see the following options.                                                                                                    |
|------|---------------------------|----------------------------------------------------------------------------------------------------|
| Com  | imunications              | Specifies the communication port to be used by the IR Transducer.                                                                                  |
| Prog | ram                       | Allows the TWA and the two user defined<br>programs available to the Apex Pro to be<br>edited and sent to the pump as described<br>in Section 6.5. |

- Select the Communications option, then choose the port to be used from the Communications Port dialog, normally COM1 or COM2.
- 3. Select the **File** menu and see the following options.

| New                     | This option allows pump and person<br>details to be added to the Directory field<br>in the top level window.                                                                                                    |
|-------------------------|----------------------------------------------------------------------------------------------------|
| Print Setup             | Standard dialog                                                                                                    |
| Minimise to System Tray | Use this option to remove the Pump<br>Manager button from the Status Bar, but<br>leave the IR link icon in the System Tray<br>(bottom right of the display) to show that<br>the software is active in background. |
| Run on Startup          | Enable $()$ this option to start Pump Manager automatically whenever Windows is started.                                                                                                    |

1

Exit

Standard dialog.

All data will be identified by the serial number of the pump from which it was downloaded. The serial number is set at the factory and cannot be edited by the software. However, further information can be added via a **New Pump** dialog, and via the similar **Pump Properties** dialog obtained by right clicking on the pump name.

Downloaded results can also be identified by user (person), with details added via a **New Person** dialog.

 On the File menu, select New followed by Pump to add a new pump, (or right click on the name of an existing pump) to display its details.

| New Pump                                          |
|---------------------------------------------------|
| ID<br>Pump ID: ABC Works 04 Serial number: 020071 |
| Details                                           |
| Notes:                                            |
| used ony at Site 1.                               |
| Service history:                                  |
| Last service 18-07-02                             |
| Service due July 03 or 2500 hours if earlier      |
| OK Cancel                                         |

(A New Pump dialog is displayed automatically whenever the software detects an unknown pump within range of the IR Transducer.)

The **New Pump** dialog has the following options.

| Delete<br>Properties | Standard dialog.<br>Offers the following options.<br>ID Alphanumeric characters can<br>be entered to identify a<br>specific sampling pump.<br>Serial Number (set by the factory)<br>Seven numeric characters. |
|----------------------|----------------------------------------------------------------------------------------------------|
|                      | Notes/Service History<br>Allows separate notes to be<br>included about the pump and<br>its service history.                                                                                                   |

- 5. Add a pump ID, Notes and Service History (such as date of last service, or date of next service) as required.
- When data is also to be identified by user, select New followed by Person to add a new person, (or right click on the name of an existing person) to display their details on the New Person dialog.

| New Person                                           |                                        |                                                                                          |
|------------------------------------------------------|----------------------------------------|------------------------------------------------------------------------------------------|
| Personal details                                     |                                        |                                                                                          |
| Name: John Smith                                     |                                        | ID: W1-018                                                                               |
| Job title:  Warehouseman                             |                                        | Department: S1                                                                           |
| Other details                                        |                                        |                                                                                          |
| Notes:                                               |                                        |                                                                                          |
| Fork Lift Truck Driver                               |                                        | ×                                                                                        |
| OK                                                   |                                        | Cancel                                                                                   |
| Delete<br>Properties                                 | Standard o<br>Offers the<br>Name       | lialog.<br>following options.<br>Alphanumeric characters of the                          |
|                                                      | ID                                     | person's name can be entered<br>Alphanumeric characters to<br>identify the person can be |
|                                                      | Job Title<br>Departme                  | Additional information.                                                                  |
|                                                      | Notes                                  | Additional information.<br>Allows separate notes to be<br>included about the person.     |
| Add a person's Name, ID (<br>Department and Notes as | for example<br>required                | e a payroll number), Job Title,                                                          |
| Select the View menu and                             | see the fo                             | llowing options.                                                                         |
| Toolbar<br>Status Bar<br>Units                       | Standard o<br>Standard o<br>Offers opt | lialog.<br>lialog.<br>ions to:<br>morerature in °C or °E                                 |

- Display temperature in Cor F, Display volume in ml, Ltrs or m<sup>3</sup>.
- 9. Choose temperature and volume units to suit the task.

7.

8.

# 6.5 Downloading Data

Data is downloaded from pump to PC automatically, with a minimum of user intervention. When Pump Manager is running (showing the active IR link icon), it transmits a request every second via the transducer, asking for data from any Apex Pro within range.

If no pump containing data is within range, there will be no response, and the software continues transmitting the request and listening for a reply. However, when a pump containing data is within range, it will be detected and the download process started automatically.

| Found Pump - Data Download                                                                       |  |
|--------------------------------------------------------------------------------------------------|--|
| Downloading Pump<br>ID: SN. 00000000 Serial number: 02000152<br>Type: Apex Pro New Pump          |  |
| Status<br>Battery voltage: 5.42v Time since last service: 11 Hrs<br>Downloading record 10 of 22. |  |
| Progress 37%                                                                                     |  |
| Close                                                                                            |  |

A **Data Download** status dialog will be displayed which identifies the pump and displays progress messages for the download operation. Once all data has been downloaded, the software clears the data from the pump memory.

#### When both Apex Standard and Pro models are actively running a program, they must be kept away from the IR Transducer. This prevents the Transducer from trying to empty the pump of any saved data and interrupting the current data sample.

If a pump is detected that has not been configured by the software, i.e. is not included in the Pump Manager Directory field, a "New Pump"

message will be displayed and the new pump added automatically to the application. The operator should add the remaining pump properties as soon as possible. (An Apex Standard model will be shown as a pump with no data.)

If **People** have been defined, the option will be offered to select the person who has been using the pump, or to select **No pump user**.

The downloaded data is stored in the application database where it is identified by pump, and when defined, also by person. The display is updated to include the new data in a "sample" (run) folder that shows each time the pump was switched ON and OFF as a separate "event".

#### 6.6 Inspecting Data, Adding Supplementary Information and Printing a Report

Stored data can be inspected, supplementary information added and a report displayed and printed. All reports can be exported to other software for further processing.

1. Display data by highlighting the name of the relevant pump or person in the Directory.

| 📔 Pump Manager           |        |               |                   |       |
|--------------------------|--------|---------------|-------------------|-------|
| File Edit View Pump Help |        |               |                   |       |
| 🖻 🗙 🔤 🦹                  |        |               |                   |       |
| 📮 📲 🖕 Pumps              | ID     | Serial number | Number of samples | Notes |
| B⊢ na ABC-04<br>Reople   | ABC-04 | 00000271      | 3                 |       |

A directory containing all samples from the selected pump or person will be shown in the Data area of the top level window. Headings identify the pump and show the number of samples included.

2. Click on the pump or person name to show the samples in the Directory.

| Pump Manager             |            |            |                |                      |                  |             | _ 8 × |
|--------------------------|------------|------------|----------------|----------------------|------------------|-------------|-------|
| File Edit View Pump Help |            |            |                |                      |                  |             |       |
| 🖻 🗙 💥 🧣                  |            |            |                |                      |                  |             |       |
| 🖃 🖣 Pumps                | Start date | Start time | Volume sampled | Collection time      | Number of events | User's name |       |
| 庄 🖕 ABC-04               | 02/09/2002 | 12:56:31   | 1.24667 Ltrs   | 0 minutes 34 seconds | 1                |             |       |
|                          | 02/09/2002 | 13:06:28   | 7.62667 Ltrs   | 3 minutes 28 seconds | 3                |             |       |
|                          | 02/09/2002 | 13:13:08   | 11 Ltrs        | 5 minutes 00 seconds | 1                |             |       |
|                          |            |            |                |                      |                  |             |       |
|                          |            |            |                |                      |                  |             |       |
|                          |            |            |                |                      |                  |             |       |
|                          |            |            |                |                      |                  |             |       |
|                          |            |            |                |                      |                  |             |       |
|                          |            |            |                |                      |                  |             |       |

3. Highlight the required sample folder.

| 🗧 Pump Manager           |              |            |          |                      |           |                     |        | _ 8 × |
|--------------------------|--------------|------------|----------|----------------------|-----------|---------------------|--------|-------|
| File Edit View Pump Help |              |            |          |                      |           |                     |        |       |
| 🗈 🗙 🚟 🤋                  |              |            |          |                      |           |                     |        |       |
| 🖃 🔓 Pumps                | Start date   | Start time | End time | Duration             | Flow rate | Average temperature | Errors |       |
| . E- e _ ABC-04          | 02/09/2002   | 13:06:28   | 13:06:34 | 0 minutes 06 seconds | 2.2 L/mim | 23.5 °C             |        |       |
| 02/09/2002 12:56:31      | 1 02/09/2002 | 13:07:22   | 13:10:33 | 3 minutes 11 seconds | 2.2 L/mim | 24.5 °C             |        |       |
| 02/09/2002 13:06:28      | 02/09/2002   | 13:12:38   | 13:12:49 | 0 minutes 11 seconds | 2.2 L/mim | 24.0 °C             |        |       |
| 0270372002 13.13.06      |              |            |          |                      |           |                     |        |       |
| AR I CODIC               |              |            |          |                      |           |                     |        |       |
|                          |              |            |          |                      |           |                     |        |       |

Each event contained in the sample is shown in the Data area, with headings that give a summary of information from the event.

4. To inspect further data from any event, double click on the sample.

| E٧ | vent Properties                     | х |
|----|-------------------------------------|---|
|    | Time range                          |   |
|    | Starting: 13:07:22 😴 02/09/2002 💌   |   |
|    | Ending: 13:10:33 😴 02/09/2002 💌     |   |
|    | Details                             |   |
|    | Flow rate: 2.2                      |   |
|    | Average temperature: 24.5 °C        |   |
|    | Pump on time: 3 minutes, 11 seconds |   |
|    |                                     |   |
|    | ОК                                  |   |

An Event Properties dialog is displayed that contains additional information.

- 5. To inspect further data from any sample, or to add supplementary information, highlight the sample folder then right click.
- 6. Use the **Properties** option.

| 🧧 Pump Manager           |                 |            |            |                         |             |                     |        | _ 8 × |
|--------------------------|-----------------|------------|------------|-------------------------|-------------|---------------------|--------|-------|
| File Edit View Pump Help |                 |            |            |                         |             |                     |        |       |
| 🗈 🗙 💥 🦓                  |                 |            |            |                         |             |                     |        |       |
|                          | Start date      | Start time | End time   | Duration                | Flow rate   | Average temperature | Errors |       |
| 🖻 🖕 ABC-04               | 02/09/2002      | 13:06:28   | 13:06:34   | 0 minutes 06 seconds    | 2.2 L/mim   | 23.5 °C             |        |       |
| 02/09/2002 12:56:31      | 02/09/2002      | 13:07:22   | 13:10:33   | 3 minutes 11 seconds    | 2.2 L/mim   | 24.5 °C             |        |       |
| 02/09/2002 13:06:28      | IIII 02/09/2002 | 13:12:38   | 13:12:49   | 0 minutes 11 seconds    | 2.2 L/mim   | 24.0 °C             |        |       |
| People Sample            | e Properties    |            |            |                         |             | ×                   |        |       |
| Over                     | /iew Process S  | ample data | Calibratio | n   Analysis   Analytes | Miscellaneo | ous]                |        |       |
|                          |                 |            |            |                         |             | · 1                 |        |       |
| C                        | lient           |            |            |                         |             |                     |        |       |
|                          | Client:         |            |            |                         |             | _                   |        |       |
|                          |                 |            |            |                         |             |                     |        |       |
|                          | Contract ref.:  |            |            | Report Number:          |             |                     |        |       |
|                          |                 |            |            |                         |             |                     |        |       |
| - C                      | etails          |            |            |                         |             |                     |        |       |
|                          | Pump ID: ABC-0  | 14         |            | Serial number: 00000    | 000         | -                   |        |       |
|                          | rampio. Tribor  |            |            | Condi Hamboli, Jocobo   |             |                     |        |       |
|                          | Name: - Nop     | oump user  | -          | Location:               |             |                     |        |       |
|                          |                 |            |            |                         |             |                     |        |       |
|                          |                 |            |            |                         |             |                     |        |       |
|                          |                 |            |            | OK Can                  | cel         | Apply               |        |       |
|                          |                 |            |            |                         |             |                     |        |       |

A multi-page Sample Properties dialog is displayed, which allows the user to inspect the data and add additional information to the sample folder. There are seven pages, where the pages contain additional information as follows.

**Overview Page** adds identifying information to the sample folder.

| Client        | A name can be added,           |
|---------------|--------------------------------|
| Contract ref. | A reference can be added,      |
| Report Number | A number can be added,         |
| Pump ID       | Data from the pump,            |
| Name          | A person name can be selected, |
| Serial Number | Data from the pump,            |
| Location      | A location can be added.       |

**Process Page** adds details of the process and substances involved to the sample folder.

| Process notes | Field for adding detailed information about |
|---------------|---------------------------------------------|
|               | the process,                                |
| Substances    | Field for adding detailed information about |
|               | the substances involved                     |
|               |                                             |

Sample data Page contains data downloaded from the pump.

| Starting time | Downloaded data, |
|---------------|------------------|
| Starting date | Downloaded data, |
| Ending time   | Downloaded data, |
| Ending date   | Downloaded data, |
| Sample period | Downloaded data, |
| Set flow rate | Downloaded data, |
| Average temp. | Downloaded data, |
| Sample volume | Downloaded data. |

Calibration Page allows calibration information to be added and

| Analysis Page adds and | alvsis information to the sample folder |
|------------------------|-----------------------------------------|
|                        | entered.                                |
| Sample period          | Field for a measurement period to be    |
| Final flow             | Field for a flow rate to be entered,    |
| Initial flow           | Field for a flow rate to be entered,    |
| Calibrator S/N         | Allows a serial number to be added,     |
| Use calibration data   | Tick to use the displayed information,  |
| applied to the data.   |                                         |

| Analysis i age dads and |                                                |
|-------------------------|------------------------------------------------|
| Sample number           | A sample identity can be added,                |
| Sample data             | Sample analysis information can be added.      |
| Analytes Page adds det  | ails of up to 9 analytes to the sample folder. |
| Analyte1 Etc.           | Analyte identities can be added,               |
| Exposure time           | Allows an exposure time to be added.           |

Miscellaneous Pageadds further information to the sample folder.NotesGeneral notes can be added,Sampled byThe user / report author can be identified,

|    | Date                                                                                                    | The date of the sample or of the report can be entered,                                                                                                    |  |  |  |
|----|----------------------------------------------------------------------------------------------------|----------------------------------------------------------------------------------------------------|--|--|--|
|    | Audited by<br>Date                                                                                                    | The data / report checker can be identified,<br>The date of checking can be entered.                                                                                                    |  |  |  |
| 7. | Enter information into these dialogs as relevant to the particular sample folder or report.                                  |                                                                                                    |  |  |  |
| 8. | When all required additional information has been added to the sample folder, highlight the sample folder, then right click. |                                                                                                    |  |  |  |
| 6. | Use the <b>Report</b> option. A                                                                                              | dialog is displayed with four options.                                                                                                    |  |  |  |
|    | Company Logo                                                                                                    | Allows a bitmap image file to be selected<br>to be printed in the top right corner of<br>reports.                                                                                                    |  |  |  |
|    | Print                                                                                                    | Prints a report based on data downloaded<br>from the pump that includes information<br>entered via the Sample Properties dialog.<br>The layout of a Pump manager report is<br>shown in Figure 12.                                                                           |  |  |  |
|    | Print Preview<br>Copy                                                                                                    | Displays a preview of the printed report.<br>Copies the report to the PC clipboard, so<br>it can be pasted into a word processor<br>and customised.<br>The pasted report has minimal formatting<br>and may require minor layout work such<br>as font sizes and tab setting. |  |  |  |

# 6.7 Creating and Loading Pump Programs

All operations to create and load pump programs for the Apex Pro are controlled via the **Pump Programs** dialog.

| Pu | ımp Programs                        |                            |                         |
|----|-------------------------------------|----------------------------|-------------------------|
|    | Programs                            |                            |                         |
|    | Туре                                | Ref                        | Description             |
|    | Duration<br>TWA<br>Prog 1<br>Prog 2 | DUR<br>TWA<br>PR01<br>PR02 |                         |
|    |                                     | [                          | Properties Send to Pump |
|    |                                     |                            | Close                   |

The following different types of programs are available.

Duration

(DUR) the pump samples for a fixed period and switches off automatically when finished,

|                     | Pump Manager<br>Sampling Report |                |
|---------------------|---------------------------------|----------------|
| Client:             | Contractor Ref:                 |                |
| Name:               | Report No:                      |                |
| Location:           | •                               |                |
| Process Notes:      |                                 |                |
| Substances:         |                                 |                |
| Pump Data:-         |                                 |                |
| Pump:<br>Run Data:- | I.D.:                           |                |
| Start:              | End:                            | Period:        |
| Set flow rate:      | Ave. temperature                | Sampled volume |
| Volume sampled:     | Sample number:                  | :              |
| Sample data:-       | Sample data:-                   |                |
| Notes:-             |                                 |                |
| Sampled by:         | Audited by:                     |                |
| Date:               | Date:                           |                |
|                     |                                 |                |
|                     |                                 |                |
|                     |                                 |                |
|                     |                                 |                |
|                     |                                 |                |
|                     |                                 |                |
|                     |                                 |                |
|                     | Page 1                          |                |

Figure 12: The report page layout from Pump Manager

| TWA        | (Time weighted average) the pump<br>samples for a fixed percentage of the run,<br>calculating the required ON/OFF cycle |
|------------|----------------------------------------------------------------------------------------------------|
| Prog 1 / 2 | automatically,<br>(Pr1 / Pr2) samples to complex schedules<br>created in Pump Manager.                                  |

The properties for all four programs can be edited then sent to the pump at the same time as follows.

- 1. Select the **Pump** menu.
- 2. Select the **Program** option.

The **Pump Programs** dialog will be displayed showing program types: Duration, TWA, Prog 1 and Prog 2, plus the following option. Send to Pump This sends the complete package of four programs to the pump.

3. Select a pump program to edit.

This enables the **Properties** button.

#### 4. Click the **Properties** button.

As shown on the fold out sheet at the back of this book, each program has its own individual **Properties** dialog for information specific to the program.

- To set Duration, go to step 6, For TWA, go to step 8, For Prog 1 and Prog 2, go to step 10.
- 6. Display the **Duration Properties** dialog which has the following options.

| Description | Requires alphanumeric characters to<br>identify the program                 |
|-------------|-----------------------------------------------------------------------------|
| Duration    | Specifies a run time that can be set in<br>1 minute steps up to 1 hour, and |
|             | 10 minute steps from 1 hour to 24 hours and 50 minutes.                     |

- 7 Enter a **Description** to identify the program and a **Duration** (total sample = run time), then click **OK** to confirm the selection and go to step 16.
- 8. Display the **TWA Properties** dialog (next page) which has the following options.

| Description | Requires alphanumeric characters to     |
|-------------|-----------------------------------------|
|             | identify the program.                   |
| Duration    | Specifies a run time that can be set in |
|             | 1 minute steps up to 1 hour, and        |
|             | 10 minute steps from 1 hour to 24 hours |
|             | and 50 minutes.                         |

| Pump Programs                                           |                                                                                                    |   |
|---------------------------------------------------------|----------------------------------------------------------------------------------------------------|---|
| F                                                       | Properties                                                                                                    | × |
| Programs<br>Type<br>Duration<br>TWA<br>Prog 1<br>Prog 2 | TWA program         Description:       Workshop 2         Duration (HH:MM):       08 *       :       00 *         On time (HH:MM):       04 *       :       00 *         OK       Cancel |   |
|                                                         |                                                                                                    | ] |

On Time

Specifies a pump ON time that can be set in 1 minute steps up to 1 hour, and 10 minute steps from 1 hour to 24 hours and 50 minutes.

- 9. Enter a **Description** to identify the program, a **Duration** (total sampling = run time), the **On Time** for the pump, then click OK to confirm the selection and go to step 16.
- 10. Display the **Prog 1 Properties** or **Prog 2 Properties** (Pr1 or Pr2) dialog which has the following options.

| Description           | Requires alphanumeric characters to identify the program                                                                                                    |
|-----------------------|----------------------------------------------------------------------------------------------------|
| Display name<br>Times | Four characters as a display name.<br>9 sets of times to define start and stop<br>days and times for the run.<br>A day of the week can be specified,<br>where "All days" allows the instrument<br>to be used an environment |
|                       | Start and end times can be specified in<br>1 minute steps up to 24 hours and 59<br>minutes.                                                                                                    |

- 11. Enter a **Description** to identify the program and a four character **Display Name** that will appear on the pump display.
- 12. Select one of the program **Times** and use the **Edit** button.
- 13 Specify **Start** and **End** dates and times on the **Program Times** dialog.
- 14. **Enable** the selected **Time** ( $\sqrt{}$ ) so it will be used by the program. (See opposite.)
- 15. Select and enable further start and end times, then click **OK** to confirm the selection.

#### **Pump Manager**

| Properties                                                                                                    | × |
|----------------------------------------------------------------------------------------------------|---|
| Program program<br>Description: Warehouse<br>Display name:<br>(4 chars 0-9, A-Z, ? or space) PR01                                                                                           |   |
| Times<br>1 From: 08:30 Monday To: 17:15 Monday<br>2 From: 08:30 Tuesday To: 17:45 Tuesday<br>3 Disabled<br>4 Disabled<br>5 Disabled<br>6 Disabled<br>7 Disabled<br>8 Disabled<br>9 Disabled |   |
| Edit<br>OK Cancel                                                                                                    |   |

16. To send the complete package of four programs to the Apex Pro, place the unit in range of the infrared transducer, and click the **Send to Pump** button.

Please note: It is not possible to send an individual program to the pump.

The four current programs will be transferred to the pump, while a **Pump Programming Status** dialog gives progress information.

The PC takes this opportunity to synchronise the clock in the Apex unit to the same time and date as the PC.

17. Once the program has been sent to the Apex unit, the unit can be removed from the transceiver.

### 6.8 Error Messages

The following error messages may be displayed by Pump Manager.

"ERROR: Unable to get status record from the pump."

- "ERROR: Unable to download record %i."
- "ERROR: Pump changed during download."
- "ERROR: Unable to verify the pump's serial number."
- "ERROR: Unable to clear the pump's memory."
- "ERROR: No pump found to program."

"ERROR: Cannot set pump's time."

"ERROR: Cannot set pump's date."

"ERROR: Could not send program to the pump."

"ERROR: Could not get the pump's serial number."

"ERROR: The pump has changed during programming."

"ERROR: Could not find a pump."

"ERROR: Could not open communications."

"Invalid serial number"

"Pump shut down but restarted following a temporary inlet blockage."  $\ensuremath{\mathsf{S}}$ 

"Pump terminated the event due to a fatal inlet blockage or flow control problem."

"Pump event terminated due to a discharged battery condition."

# **Specifications**

# 7. TECHNICAL INFORMATION

# 7.1 Pump Model Specification

| Flow range                                                                   | 0.8 to 5 litres/min<br>5 to 750 millilitres/min with low flow adaptor                                                                                        |  |
|------------------------------------------------------------------------------|----------------------------------------------------------------------------------------------------|--|
| Flow control accuracy                                                        | <±5% for selected flow,<br>±3% for calibrated point,                                                                                                    |  |
| Flow performance<br>(Flow, max vacuum pressure)                              | 1.0 litres/min @ 80 cm $H_2O$<br>2.0 litres/min @ 80 cm $H_2O$<br>3.5 litres/min @ 32 cm $H_2O$<br>4.0 litres/min @ 18 cm $H_2O$<br>5.0 litres/min open flow |  |
| Battery voltage and capacity                                                 | 4.8 V NIMH / 2.7 Ah                                                                                                    |  |
| Inlet pulsation ratio                                                        | < 10% using Dewell Higgins Cyclone @ 2 litres/min<br>approx. 7.5 cm H <sub>2</sub> O.<br>Satisfies EN1232 , NIOSH 0600                                       |  |
| Displayed values                                                             | Real flow rate, volume sampled, elapsed sample time, temperature, operating mode, program details                                                            |  |
| Pump MTBF                                                                    | Typically >2500 hrs                                                                                                    |  |
| Operating temperature                                                        | 5°C to 45°C                                                                                                    |  |
| Storage temperature                                                          | -10° to + 50°C                                                                                                    |  |
| Charging technique                                                           | Drop-in Intelligent fast charger.<br>dT/dt fast-charge termination with safety time out.<br>Standby trickle charge mode keeps pump ready for use.            |  |
| Typical charge time                                                          | 3 hours for full charge                                                                                                    |  |
| External PSU (for drop-in charger)                                           | Output 12 VDC, 0.8 A, Universal input voltage                                                                                                    |  |
| Memory protection time with<br>main battery pack removed<br>(Apex Pro model) | Approximately 20 minutes                                                                                                    |  |
| Communications                                                               | Infrared transducer (via RS232-infrared computer link)                                                                                                    |  |
| Recorded values                                                              | Start & stop times, flow rate, average sample temperature, volume sampled and errors.                                                                        |  |
| Dimensions                                                                   | Approximately 136 x 78 x 46 mm                                                                                                    |  |
| Weight (including battery)                                                   | Approximately 460 g                                                                                                    |  |

# 7.2 Pump Performance

|              | Typical fil    | ter pressure load | d in cm H₂O, Ty | pical battery life | in hours           |
|--------------|----------------|-------------------|-----------------|--------------------|--------------------|
| Filter Type  | 1.0 litres/min | 2.0 litres/min    | 2.2 litres/min  | 3.5 litres/min     | 4.0 litres/min     |
| 25 mm GFA    | 5 cm, 34 hrs   | 9 cm, 22 hrs      | 9.5 cm, 20 hrs  | 16 cm,12 hrs       | 18 cm,<br>Marginal |
| 25 mm 0.8 μm | 18 cm, 21 hrs  | 31cm, 14 hrs      | 34 cm, 13 hrs   | 56 cm, NA          | 64 cm, NA          |
| 25 mm 1.2 μm | 11 cm, 27 hrs  | 21cm, 16 hrs      | 23 cm, 15 hrs   | 37 cm, N/A         | 42 cm, NA          |
| 37 mm GFA    | 3 cm, 40 hrs   | 5 cm, 25 hrs      | 6 cm, 23 hrs    | 9 cm, 14 hrs       | 11 cm, 12 hrs      |
| 37 mm 0.8 μm | 7 cm, 33 hrs   | 13 cm, 20 hrs     | 14 cm, 18 hrs   | 23 cm, 11 hrs      | 26.5 cm, NA        |

Note: NA represents a flow rate and pressure loading combination beyond the pump capability.

# 7.3 CE Compliance

The APEX and APEX Pro Personal Air Sampling Pumps comply with the EMC Directive 89/336/EEC of the European Union. They have been tested according to the standard delivery schedule and comply with the following standards.

 EN 50081-1 : 1992, EN 50081-2 : 1993: Generic emission standards for residential, commercial, light industry and industrial environments.
 EN 50082-1 : 1992, EN 50082-2 : 1995: Generic immunity standards (for both RF fields and electrostatic discharge) for residential, commercial, light industry and industrial environments.
 EN 61000-4-2 : 1995, IEC 61000-4-2 : 1995: Electromagnetic compatibility (EMC). Testing and measurement techniques. Electrostatic discharge immunity test.

# 8. SERVICING

Casella CEL's in house service department offers a comprehensive range of repair and calibration services, designed to effect a fast and efficient back-up for all our products. The Service Department is operated under the scope of our BSI registration for products manufactured by us. We will however, undertake the repair of other manufacturers equipment.

For further information please contact our service department at our Bedford headquarters. We will be happy to provide quotations for individual repairs or provide annual maintenance under contract.

We recommend factory service by technicians trained and equipped to repair your instrumentation. Should you wish factory repair assistance, send your equipment in a package equivalent to the original packaging. Insure to full value and ship pre-paid. Include a letter giving full details with your packing list and send to the Casella CEL Service Department at Bedford. For service outside the United Kingdom, please return to our appointed

distributor.

### 8.1 Maintenance

Your Apex Personal Air Sampling Pump is designed to provide long and reliable service. Routine maintenance is minimal.

- ¤ Make sure the battery pack never stays in a discharged condition.
- ¤ Keep the instrument body clean and free from dirt.
- **¤** DO NOT operate without a filter connected to the inlet. Ingested dirt and dust particles may cause internal damage, malfunction or erratic flow.
- ¤ DO NOT unplug the connector lead when changing cells in the emergency dry cell battery pack.

# 8.2 Fault Finding

The following table outlines some possible fault conditions.

| Symptom              | Fault                                                         | Suggested Remedy                                                                                                    |
|----------------------|---------------------------------------------------------------|----------------------------------------------------------------------------------------------------|
| Failure to switch ON | Battery not charged.<br>Does the red charger<br>LED come on ? | Check that the battery is plugged in -<br>internally<br>Clean the battery connectors on the<br>Apex unit,<br>Clean the battery connectors on the<br>charger,<br>Push the Apex unit firmly into the<br>charger fault - return for repair,<br>Keypad fault - return for repair. |
|                      | Software locked up ?                                          | Disconnect the battery for a few<br>seconds, then reconnect.<br>If this fails - return for repair                                                                                                    |

| Symptom                                                   | Fault         | Suggested Remedy                                                                                                    |
|-----------------------------------------------------------|---------------|----------------------------------------------------------------------------------------------------|
| Pump runs fast                                            | Control error | Damaged flow pressure sensor - return<br>for repair,<br>Water ingress - clean or return for repair,<br>Tubes to sensor squashed or damaged -<br>return for repair,<br>Electrical fault - return for repair,<br>Calibration error - perform fundamental<br>calibration in Config Mode. |
| Poor control response,<br>Non-repeatable flow<br>settings | Leakage       | Contamination or damage to valves<br>- return for repair<br>Check all connections,<br>If internal leakage is suspected - return<br>for repair.                                                                                                    |

# 8.3 Ordering Information

| 182000B | Apex Personal Air Sampling Pump.                                                                                                    |
|---------|----------------------------------------------------------------------------------------------------|
| 182063B | Apex Pro Programmable Personal Air Sampling Pump.                                                                                                    |
| 182091A | Pump Manager Software.                                                                                                    |
| CMC39   | Infrared Communication Transducer (uses existing Windows software).                                                                                                    |
| 182073B | Spare Rechargeable Battery.                                                                                                    |
| 182094A | Dry-Cell Battery Pack.                                                                                                    |
| P104104 | Standard Starter Kit, includes standard carry case with foam<br>and accessories box, 0.3 to 3 l/min flowmeter, flowmeter<br>stand, IOM head and casette (1 off), plastic cyclone and<br>casette (pack of 5), tweezers.<br>Please order the sampling pump and charger separately. |
| P104103 | Upgraded Kit, as above but with metal carry case.                                                                                                    |